# **USER MANUAL**

## **ETU-05**

16/30 Channel E1 Voice Multiplexer

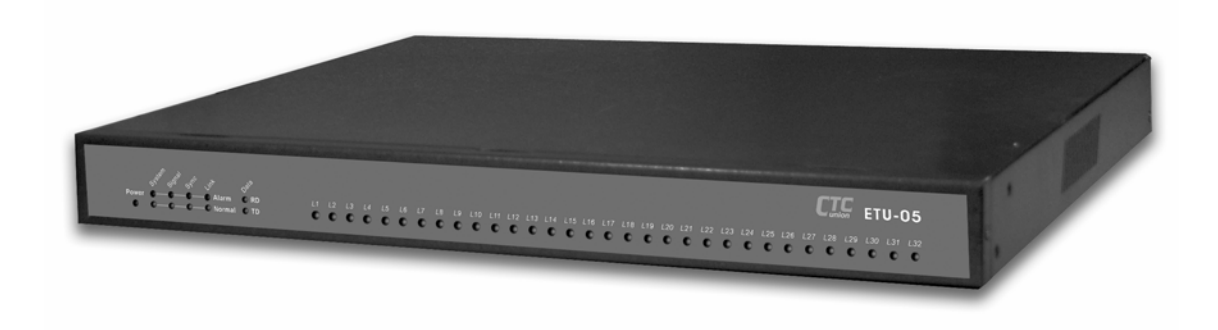

Version 1.0 2004/06

| Chapter 1. Introduction                |
|----------------------------------------|
| Chapter 2. Features                    |
| Chapter 3. Specifications              |
| Chapter 4. Installation and Boost Test |
| Chapter 5. System Configuration        |
| Chapter 6. Application                 |
| Appendix A Accessories List            |

## Introduction

Utilizing advanced digital time-division multiplex technology, the ETU05, E1 voice multiplexing device, can connect up to 30 user exterior line with one E1 channel in a 1U standard rack mountable case, and can be cascaded according to user capacity. The device has call-in/call-out bi-directional communication function, user-circuit inversing cost counter function, and a datacom interface. (can connect with user data interface (V.35 or R350)), for comprehensive access of voice and data. E1 interface is compliant with ISDN PRI standard. D channel signaling interface is compliant with ISDN Q921/Q931 30B+D subset (compliant with GBYDN 034.1-034.4). This device has self-diagnosis and remote maintenance function, can perform centralized remote surveillance, alert, configuration, management and maintenance of all online ETU05 E1voice multiplexing devices through a centralized network administrative system.

With the ETU05, operators can conveniently provide caller cost counting, user loop inverse cost counting, billing card, prepaid card, IP public telephone (Internet telephony service provider), IP service and dataaccess service business etc...

The ETU05 has several distinct features, including compact-size, low-cost, maintenance-free, easy installation, cascaded solution, remote centralized management and is an ideal choice for operators!

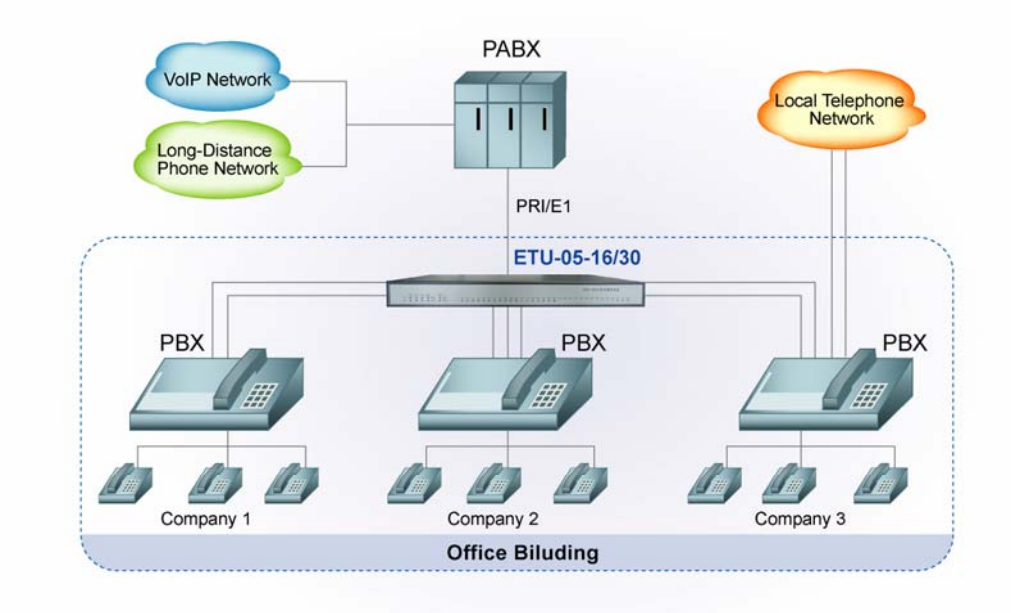

This page is left in blank intentionaly

## Features

### 2.1 Description

The ETU05 pictured below is built in a 19-inch 1U standard case. It may be placed on a desktop or installed in a rack. The **ETU05** is available in either AC power or DC -48V version.

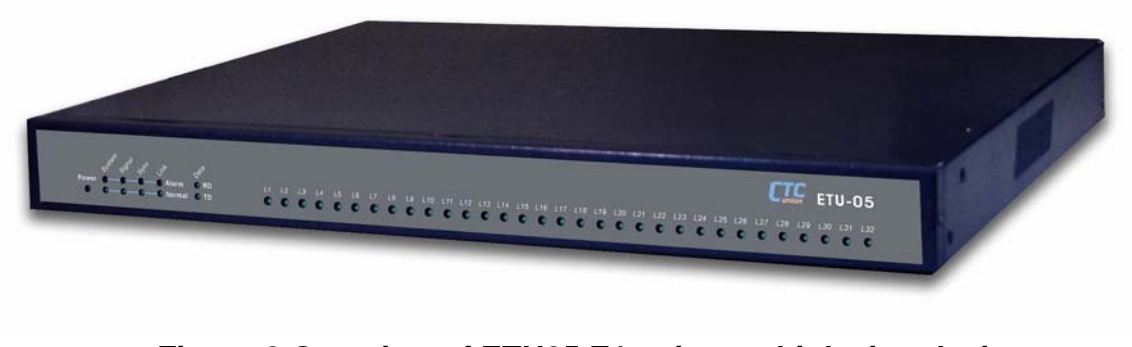

#### Figure 2 Overview of ETU05 E1 voice multiplexing device

## 2.2 Ordering Information

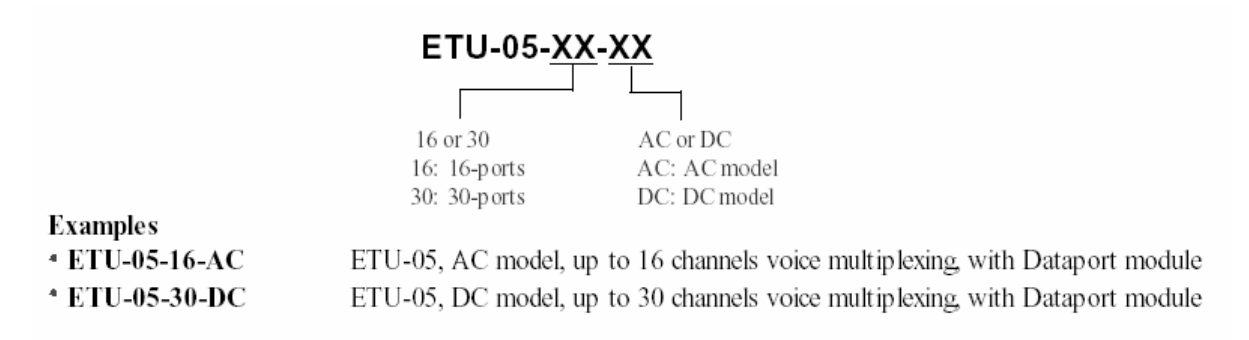

Note: you can check the ETU05 firmware version in terminal mode after boot.

#### 2.3 Front Panel

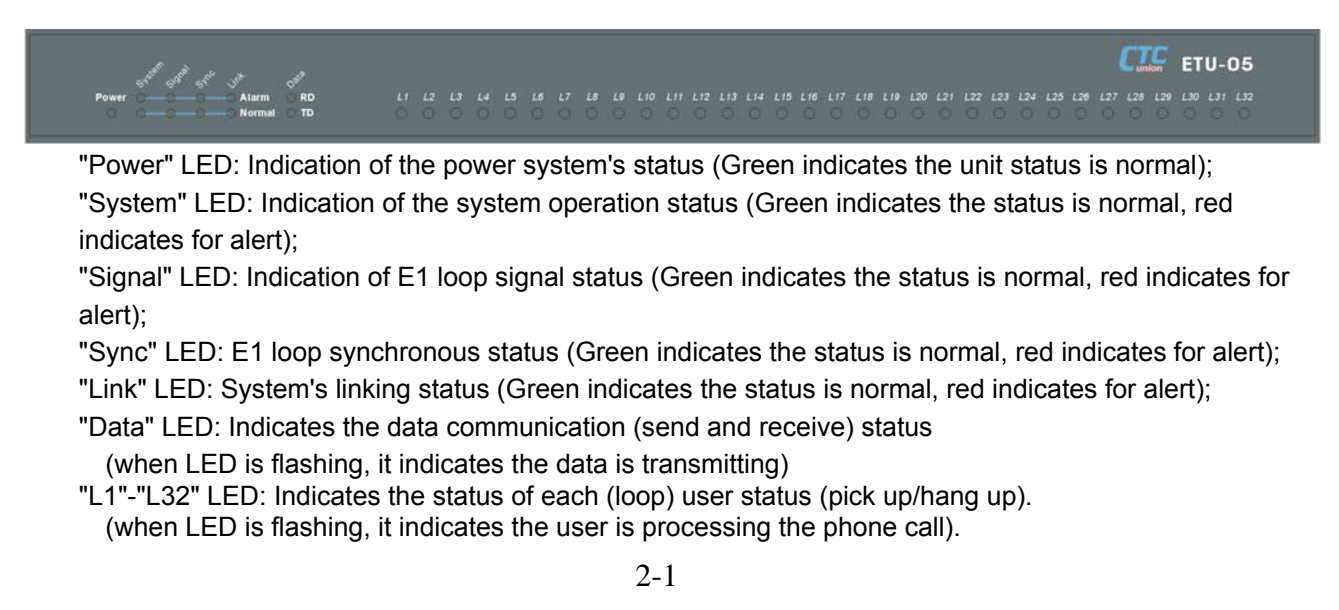

#### 2.4 Rear Panel

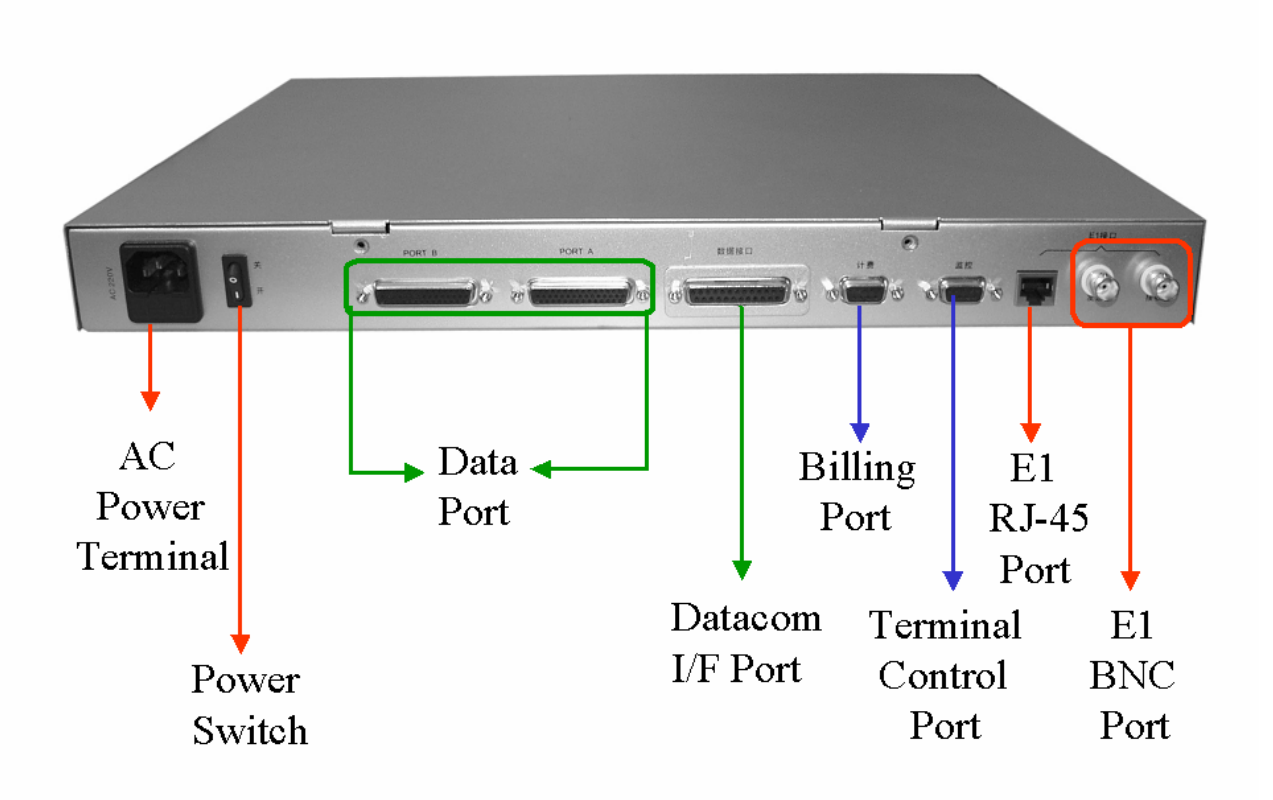

#### 2.4.1 E1-PRI Signal Port

 $75\Omega$  unbalanced interface: 2 BNC connectors, HDB3 code type

120Ω balanced interface: RJ45

1=RXTIP 2=RXRING 3=TXTIP 4=TXRING

If E1 circuit use unbalanced mode 75Ω (SW#1, all dip switch turn to "ON" position)

Then the PRI interface connects to BNC socket, on the rear panel tagged TX, RX to individually denote two directions.

If E1 circuit use balance mode  $120\Omega$  (SW#1, all dip switch turn to "OFF" position) Then the PRI interface connects to RJ45 socket.

#### 2.4.2 Terminal Control Port

Terminal control interface (DB9, RS-232, DCE, N, 8, 1, no flow control), can perform configuration setting and status monitor.

#### 2.4.3 Billing Port

Billing counter interface (DB9, RS-232, DCE, N, 8, 1, no flow control), can output the billing information. The first format is the same as Siemens 315 exchanger, output a telephone bill data information string after each call.

Siemens 315 exchanger telephone bill format:

06.08.02 21:19:38 13 8020 00:00:29 07553170818 //this is the output bill of exchanger

Date(8) Blank(1)starting time(8) Blank(1) Relay(3) Blank(1) Extension(6) Blank(7) Duration of the call(8) Blank(1) Telephone number//Note The definition of educed circuit of terminal interface and CDR billing interface are listed as follows: Definition list of pin-assignment of terminal interface/CDR billing interface

| PIN | Definition     | Direction  |
|-----|----------------|------------|
| 2   | RD(104) RXD    | Device out |
| 3   | TD(103) TXD    | Device in  |
| 5   | SG(102) Ground |            |

#### 2.4.4 Data Port

A V.35 or RS-530 data connector is added, it can perform the data and voice synchronization function via the installed N64-FSK interface card. Data interface connector: DB25/ V.35 or RS-530 (select from the jumper on the interface card), connect one side of the cable to DB25 socket on the back panel, and connects the other side to the user data device. Test of data interface: The user can use interface loop to test the connection status. See picture for details:

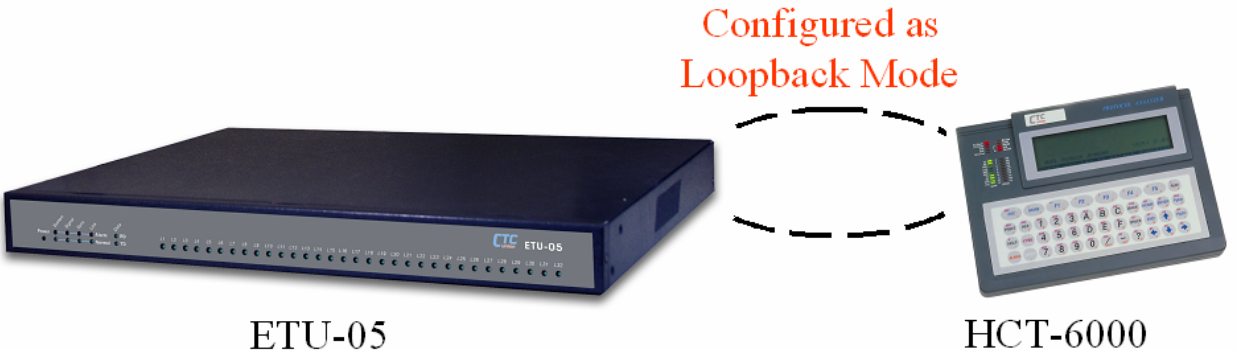

Protocol Analyzer

The configuration setting of data port are as below :

- 1) It can be processed by configured E1 time-slot occupied as the data port
- (1 time slot corresponds 64Kbps)

2) It can also be processed by setting V.35 or RS-530 as the data port, just set the dip switch on the PCB board to the corresponding position, see as follows:

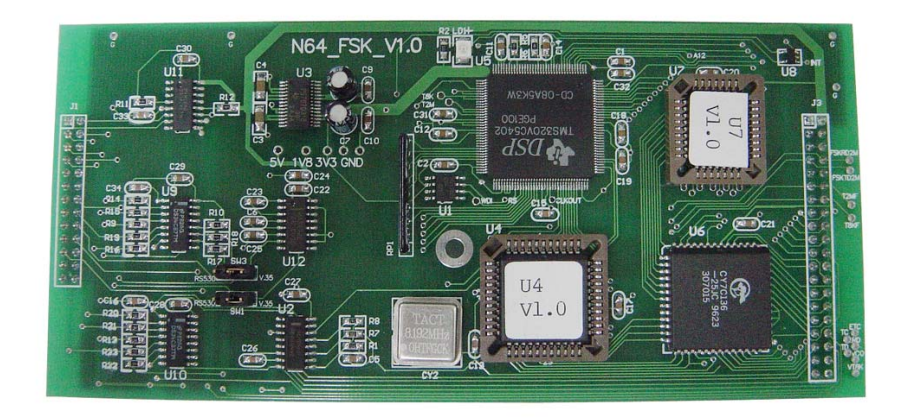

#### Data interface card

SW1, SW9, SW5 all short circuited to above and set as V.35, SW1, SW9, SW5 all short circuited to bottom and set as RS-530; The factory default setting is configured as V.35. The data port cable pin assignment is as below

| Data port & V.35 | port I/F connection table |
|------------------|---------------------------|
| DB25-M Connector | V.35-F34 Connector        |
| 1                | A                         |
| 7                | В                         |
| 2                | Р                         |
| 14               | S                         |
| 3                | R                         |
| 16               | Т                         |
| 4                | С                         |
| 5                | D                         |
| 6                | E                         |
| 20               | Н                         |
| 8                | F                         |
| 24               | U                         |
| 11               | W                         |
| 15               | Y                         |
| 12               | AA                        |
| 17               | V                         |
| 9                | X                         |

 Table 2.2

 Data port & V.35 port I/F connection table

Note : "2&14" ; "3&16" ; "24&11" ; "15&12" ; "17&9" These five pairs need to use the twisted pair cable.

| DB25-M Connector | DB25-F Connector |
|------------------|------------------|
| 1                | 1                |
| 7                | 7                |
| 2                | 2                |
| 14               | 14               |
| 3                | 3                |
| 16               | 16               |
| 4                | 4                |
| 19               | 19               |
| 5                | 5                |
| 13               | 13               |
| 6                | 6                |
| 22               | 22               |
| 20               | 20               |
| 23               | 23               |
| 8                | 8                |
| 10               | 10               |
| 24               | 24               |
| 11               | 11               |
| 15               | 15               |
| 12               | 12               |
| 17               | 17               |
| 9                | 9                |

Table 2.3 Data port & RS-530 port I/F connection table

Note : "2&14"; "3&16"; "4&19"; "5&13"; "6&22"; "20&23"; "8&10"; "24&11"; "15&12"; "17&9". These ten pairs need to use the twisted pair cable.

#### **Caller ID Display Function :**

This function can be performed by installed the N64-FSK interface module. The user will receive the phone number of calling party after received the first ring.

#### 2.4.4 Data Port

FXS interface module supports the billing and caller-id functions. Feed-in loop current 25mA/4Km, the interface will be driven by the ring current. For 32 loops channel user, two DB44 twisted-pair cable is needed. Port#1 corresponds L1~L8 & L17~L24, Port#2 corresponds L9 ~L16 & L25~L32. Cable pin assignment as below :

| DB44 Pin | Call-out   | Inner call | Correspond |
|----------|------------|------------|------------|
|          | definition | definition | color      |
| 16       | TIP1       | L1         | White      |
| 1        | Ring1      |            | Orange     |
| 18       | TIP2       | L2         | White      |
| 3        | Ring2      |            | Blue       |
| 20       | TIP3       | L3         | White      |
| 5        | Ring3      |            | Green      |
| 22       | TIP4       | L4         | White      |
| 7        | Ring4      |            | Brown      |
| 24       | TIP5       | L5         | White      |
| 9        | Ring5      |            | Grey       |
| 26       | TIP6       | L6         | Black      |
| 11       | Ring6      |            | Orange     |
| 28       | TIP7       | L7         | Black      |
| 13       | Ring7      |            | Blue       |
| 30       | TIP8       | L8         | Black      |
| 15       | Ring8      |            | Green      |
| 31       | TIP17      | L17        | Black      |
| 32       | Ring17     |            | Brown      |
| 17       | TIP18      | L18        | Black      |
| 2        | Ring18     |            | Grey       |
| 19       | TIP19      | L19        | Red        |
| 4        | Ring19     |            | Orange     |
| 21       | TIP20      | L20        | Red        |
| 6        | Ring20     |            | Blue       |
| 23       | TIP21      | L21        | Red        |
| 8        | Ring21     |            | Green      |
| 25       | TIP22      | L22        | Red        |
| 10       | Ring22     |            | Brown      |
| 27       | TIP23      | L23        | Red        |
| 12       | Ring23     |            | Grey       |
| 29       | TIP24      | L24        | Yellow     |
| 14       | Ring24     |            | Blue       |

Table 2.4 ETU05 Port#1(DB44 cable pin assignment)

| DB44 Pin | Call-out   | Inner call | Correspond |
|----------|------------|------------|------------|
|          | definition | definition | color      |
| 16       | TIP9       | L9         | White      |
| 1        | Ring9      |            | Orange     |
| 18       | TIP10      | L10        | White      |
| 3        | Ring10     |            | Blue       |
| 20       | TIP11      | L11        | White      |
| 5        | Ring11     |            | Green      |
| 22       | TIP12      | L12        | White      |
| 7        | Ring12     |            | Brown      |
| 24       | TIP13      | L13        | White      |
| 9        | Ring13     |            | Grey       |
| 26       | TIP14      | L14        | Black      |
| 11       | Ring14     |            | Orange     |
| 28       | TIP15      | L15        | Black      |
| 13       | Ring15     |            | Blue       |
| 30       | TIP16      | L16        | Black      |
| 15       | Ring16     |            | Green      |
| 31       | TIP25      | L25        | Black      |
| 32       | Ring25     |            | Brown      |
| 17       | TIP26      | L26        | Black      |
| 2        | Ring26     |            | Grey       |
| 19       | TIP27      | L27        | Red        |
| 4        | Ring27     |            | Orange     |
| 21       | TIP28      | L28        | Red        |
| 6        | Ring28     |            | Blue       |
| 23       | TIP29      | L29        | Red        |
| 8        | Ring29     |            | Green      |
| 25       | TIP30      | L30        | Red        |
| 10       | Ring30     |            | Brown      |
| 27       | TIP31      | L31        | Red        |
| 12       | Ring31     |            | Grey       |
| 29       | TIP32      | L32        | Yellow     |
| 14       | Ring32     |            | Blue       |

#### 2.4.6 Power Supply

A standard IEC 3-prong receptacle, located on the rear of the unit. In the AC model, 100~240VAC (self-adjustable); in the DC model, 36~72VDC is connected to the lower terminal block, observing the proper polarity. The *ETU05* should always be grounded through the protective earth lead of the power cable in AC installations, or via the ground connection for DC installations.

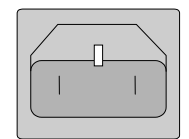

Left: Live line Right: Natural line Middle: Ground

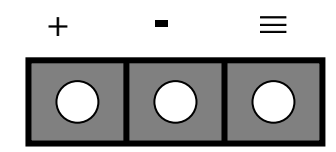

 $\equiv$  stands for the "grounded".

This page is left in blank intentionaly

## **Specifications**

This device complied with ISDN-PRI interface regulation

YDN 034.1-1997

YDN 034.2-1997

YDN 034.3-1997

YDN 034.4-1997

Also complied with signal #1 interface regulation

YDN 065.1-1997

And the calling party identification signal (caller id display)

YD/T 1277.1-2003

This device also complied with the following related industrial standards for telephony exchanger network access examination of public telephony network:

GB3378 (Telephony auto-exchange network user signal mode)

GB3380 (Telephony auto exchange network bell stream and signal tone)

GB6879 (Technical specification of 2048Kbit/S, 30 circuit impulse code modular multiplex device) GB/T5444 (User signal technical indices test method of telephony auto exchange network)

#### Technical specifications are listed as follows:

| E1 Circuit      |                             |                                                         |
|-----------------|-----------------------------|---------------------------------------------------------|
|                 | Frame format:               | CCS(PCM31)/CAS(PCM30)                                   |
|                 | Bit rate:                   | 2.048Mb/s                                               |
|                 | Line code:                  | HDB3                                                    |
|                 | Incept sensitivity:         | -20/-43Db                                               |
|                 | Circuit:                    | 75Ω (non-balance) /120Ω (balance)                       |
|                 | "Impulse" rage:             | Standard 2.37V(75Ω)                                     |
|                 | Range of Jitter tolerance:  | complied with ITU G.823, jitter attenuator installed    |
|                 | Standards                   | G.703, G.704, G.732, G.823                              |
| E1 System clo   | ck                          |                                                         |
|                 | Recovery clock:             | From E1 receiving signal                                |
|                 | Internal clock:             | 2.048Mb/s±50ppm                                         |
| User line inter | face                        |                                                         |
|                 | Line impedance:             | <b>600</b> Ω                                            |
|                 | Feedback current:           | 25mA                                                    |
|                 | Wire length                 | Over than 4 Km                                          |
|                 | The connector for the phon  | e wire has electronic inducted protection and lightning |
|                 | strike surge protection     |                                                         |
|                 | Bell stream parameter: Effe | ective value 90V, 25Hz                                  |
| Data interface  |                             |                                                         |
|                 | Interface type              | V.35, RS-530/RS-449/X.21                                |
|                 | Data rate                   | N x 64Kbps                                              |
| Monitoring / B  | illing interface            |                                                         |
|                 | Protocol:                   | RS-232 (DCE)                                            |
|                 | Rate:                       | 9600 bps                                                |
|                 | Configuration               | N, 8, 1, non flow control                               |
| Power supply    |                             |                                                         |
|                 | AC supply:                  | 100~240 VAC <sup>,</sup> 45~63Hz                        |
|                 | DC supply:                  | 36~72 VDC                                               |
|                 | Power consumption:          | < 50W                                                   |
| LED indication  | 1                           |                                                         |
|                 | Alarm, Loop status , Power  | •                                                       |
| Physical indic  | es                          |                                                         |
|                 | Case:                       | 1U 19 inch standard case                                |
|                 | Size (H×W×D):               | 45×440×380mm                                            |
|                 | Weight:                     | 5.1Kg                                                   |
|                 | Working condition:          | Temp 0~40°C Humidity 0~90% non-condensing               |

This page is left in blank intentionaly

## System Installation and Boot Test

#### **Mechanical assembly**

The *ETU05* is designed for tabletop, shelf or rack mount installation, and except for rack mount installation, is delivered completely assembled. Rack mounted applications require installation of additional rack mounting "ears". No provisions are made for bolting the *ETU05* to the tabletop.

The following procedure will offer you the idea about hardware installation :

- 1. Loosen the each two screws on the left and right sides of the front panel: altogether 4 bolts (3X4), rotate the unit afterward
- 2. Then go for the upper panel, loosen all the screws, altogether 4 bolts (3X4)
- 3. After the upper panel, you can reconfigure the DIP switch SW1 on the main board to configure the E1 channel impedance.
- 4. After installation each panels, if necessary, you can install the fixed bracket on the side, two earpanels to fix on each side (3X6)(attached).

#### **Connecting the power**

Before you connects the power cable, please make sure the power is shut down.

#### **Connecting the E1 loop channel**

If E1 channel loop is in unbalance mode 75 $\Omega$ . (which indicates that DIP switch SW1 are all on the position of "ON") Then please connect the PRI interface to BNC connectors. If E1 channel loop is in balance mode 120 $\Omega$ . (which indicates that DIP switch SW1 are all on the position of "OFF") Then connect the PRI interface to RJ45 connector.

If test purpose is for single unit self-test, user may loop-back E1 channel, this way, the "link" LED will ight in red.

#### **Connecting the voice channel**

The phone cable wire gauge uses standard 0.4mm diameter, twisted-pair, 2 meters long, or custommade. If channel/loop indicator on the front panel lights, which means the phone cable connection is ok and the status is normal. With this method, the user can easily tell which channel/loop is occupied or not.

For 32 channels/loops system, it needs two DB44 connectors,

PORT#A for L1-L8 and L17-L24 , PORT# B for L9-L16 and L25-L32.

#### Connecting the PC serial port with terminal port

Use attached DB9 straight cable to connect PC, Within this, the system can perform configuration setting and system device monitoring.

#### **Operation test**

After switch on the power, user can easily tell the device is under the normal status by the LED indicator. After connecting the power cord, then connecting E1 cable and telephone cable.

If the "Power" LED is on, it indicates power module is ok, the other way indicates the power module is out of service.

#### System device status:

If it lights in red, it indicates system is out of service, the other way it will light in green, means it passes the self-test and the status is normal.

#### E1 circuit status:

If it lights in green, it indicates the E1 signal is proceed the transmitting, the other way it will light in red, it means no transmitting at;

#### Synchronization status:

If it lights in green, it indicates the E1 circuit frame is under synchronization, the other way it will light in red, it means E1 circuit frame is not under synchronization;

#### Link indication:

If it lights in green, it indicates the loop signal link is connected, the other way it will light in red, it indicates loop signal link connecting status failed.

**Notice:** If test purpose is for single unit self-test, user may loop-back E1 channel, this way, the "link" LED will light in red.

After all the configuration setting and tests which mentioned above, the PC terminal should displays special message as follows:

TEST...OK+OKC CALLING TEST ROM OK TEST RAM OK TEST FPGA OK E1 LINE SET OK TEST SWITCH LINK OK VOICE CHANNEL SET OK LOAD CALLING NUMBER OK. INITIALIZE CALLER NUMBER LIMIT. LOAD ACCESSING NUMBER OK. LOAD PASSWORD OK. INITIALIZE CARD NUMBER. LOAD CARD PIN OK. LOAD AREACODE OK. LOAD NM ADDRESS OK. ETU-05C VER 1.06.445566

DATAPORT: ACTIVE:DISABLE LOOP:NO LOOP CLOCK:INTERNAL CLOCK TIMESLOT:NULL CDR: CDR MODE 1 NET MANAGER: TIMESLOT: 0 ADDRESS:02.00.00

The above message indicate the system is operating in the normal, the user may start to run the system for functional test.

## System Configuration

After connecting of power cord and the DB9 cables, you can start to set the configuration for system operation. (You can also connect telephone cable for the communication test) The system will run the self-diagnosis test first, then the message will display as follows After passing the self-diagnosis, displays as follows:

TEST...OK+OKC CALLING TEST ROM OK TEST RAM OK TEST FPGA OK E1 LINE SET OK TEST SWITCH LINK OK VOICE CHANNEL SET OK LOAD CALLING NUMBER OK. INITIALIZE CALLER NUMBER LIMIT. LOAD ACCESSING NUMBER OK. LOAD PASSWORD OK. INITIALIZE CARD NUMBER. LOAD CARD PIN OK. LOAD AREACODE OK. LOAD NM ADDRESS OK. ETU-05C VER 1.06.445566

DATAPORT: ACTIVE:DISABLE LOOP:NO LOOP CLOCK:INTERNAL CLOCK TIMESLOT:NULL CDR: CDR MODE 1 NET MANAGER: TIMESLOT: 0 ADDRESS:02.00.00

After E1 channel is established completely, the user may key in the factory default password "111111" for the system. Then it prompts configuration main menu window listed as follows:

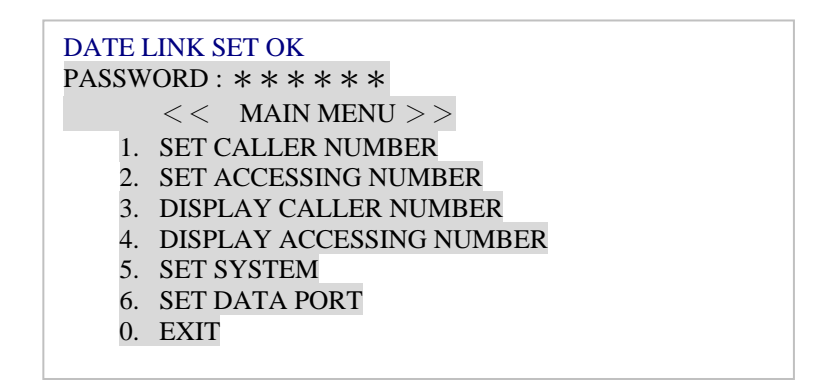

The user may enter the option on the menu listing for detail configuration setting. Among these options, the option#6 will be invalid if the data port interface is not installed. (Detailed in the following pages).

#### Set Caller Number:

After the user enter "1" for the option on the main menu, the system will prompt another message to indicate for the detail setting for this function.

First, the user need to input the caller access (1-32) which desired to set.

Here is an example, user can following the setting as this one.

Example:

Enter "1" for the line#1 and then press "enter".

Input caller number: e.g 888888888, then confirm it by enter the same number again. (line 01: 88888888) After system confirmation, it prompts to input the next caller number to be set.

<< MAIN MENU >>

 SET CALLER NUMBER
 SET ACCESSING NUMBER
 DISPLAY CALLER NUMBER
 DISPLAY ACCESSING NUMBER
 SET SYSTEM
 SET DATA PORT
 EXIT

SELECT? 1
<< SET CALLER NUMBER >>
INPUT LINE NUMBER (1- 32) : 1
INPUT CALLING NUMBER :8888888
LINE 01 : 88888888
INPUT LINE NUMBER (1- 32) :

User can press "Esc" key to return to the main menu If you wish to browse all the caller number, the user can press "3" for the option on the main menu.

| << MAIN MENU >>             |                  |
|-----------------------------|------------------|
| 1. SET CALLER NUMBER        |                  |
| 2. SET ACCESSING NUMBER     |                  |
| 3. DISPLAY CALLER NUMBER    |                  |
| 4. DISPLAY ACCESSING NUMBER |                  |
| 5. SET SYSTEM               |                  |
| 6. SET DATA PORT            |                  |
| 0. EXIT                     |                  |
| SELECT? 3                   |                  |
| << DISPLAY CALLER NUMBER    | >>               |
| LINE 01 : 88888888 LINE     | 2 02 : (NULL)    |
| LINE 03 : (NULL)            | LINE 04 : (NULL) |
| LINE 05 : (NULL)            | LINE 06 : (NULL) |
| LINE 07 : (NULL)            | LINE 08 : (NULL) |
| LINE 09 : (NULL)            | LINE 10 : (NULL) |
| LINE 11 : (NULL)            | LINE 12 : (NULL) |
| LINE 13 : (NULL)            | LINE 14 : (NULL) |
| LINE 15 : (NULL)            | LINE 16 : (NULL) |
| LINE 17 : (NULL)            | LINE 18 : (NULL) |
| LINE 19: (NULL)             | LINE 20 : (NULL) |
| LINE 21 : (NULL)            | LINE 22 : (NULL) |
| LINE 23 : (NULL)            | LINE 24 : (NULL) |
| LINE 25 : (NULL)            | LINE 26 : (NULL) |
| LINE 27 : (NULL)            | LINE 28 : (NULL) |
| LINE 29 : (NULL)            | LINE 30 : (NULL) |
| LINE 31 : (NULL)            | LINE 32 : (NULL) |
|                             |                  |

As the message display above, you may see the line#1 caller number has been modified.

#### Set Access Number:

After the user enter "2" for the option on the main menu, the system will prompt another message to indicate for the detail setting for this function.

- 1. Input line number according to system prompt (1-32)
- 2. Input access number: Example: Input "17910" and press "enter" key to confirm.
- 3. System will prompt the another line number to be set, the user can press "Esc" key to return to main menu

| << MAIN MENU >>                |
|--------------------------------|
| 1. SET CALLER NUMBER           |
| 2. SET ACCESSING NUMBER        |
| 3. DISPLAY CALLER NUMBER       |
| 4. DISPLAY ACCESSING NUMBER    |
| 5. SET SYSTEM                  |
| 6. SET DATA PORT               |
| 0. EXIT                        |
| SELECT? 2                      |
| << SET ACCESSING NUMBER >>     |
| INPUT LINE NUMBER (1-32): 1    |
| INPUT ACCESSING NUMBER : 17910 |
| LINE 01: 17910                 |
| INPUT LINE NUMBER (1- 32): _   |
|                                |

#### Display access number:

User can press "Esc" key to return to the main menu If you wish to browse all the caller number, the user can press "4" for the option on the main menu.

| 6. SET DATA PORT     |                  |
|----------------------|------------------|
| 0. EXIT              |                  |
| SELECT? 4            |                  |
| << DISPLAY ACCESSING | G NUMBER >>      |
| LINE 01 : 88888888   | LINE 02 : (NULL) |
| LINE 03 : (NULL)     | LINE 04 : (NULL) |
| LINE 05 : (NULL)     | LINE 06 : (NULL) |
| LINE 07 : (NULL)     | LINE 08 : (NULL) |
| LINE 09 : (NULL)     | LINE 10: (NULL)  |
| LINE 11 : (NULL)     | LINE 12 : (NULL) |
| LINE 13 : (NULL)     | LINE 14 : (NULL) |
| LINE 15 : (NULL)     | LINE 16: (NULL)  |
| LINE 17 : (NULL)     | LINE 18 : (NULL) |
| LINE 19 : (NULL)     | LINE 20 : (NULL) |
| LINE 21 : (NULL)     | LINE 22 : (NULL) |
| LINE 23 : (NULL)     | LINE 24 : (NULL) |
| LINE 25 : (NULL)     | LINE 26 : (NULL) |
| LINE 27 : (NULL)     | LINE 28 : (NULL) |
| LINE 29 : (NULL)     | LINE 30 : (NULL) |
| LINE 31 : (NULL)     | LINE 32 : (NULL) |
|                      |                  |

#### **System Setting:**

Press "5" for the option on the main menu to configure the system then the another options for this function will be display as follows

Press "1" for the option to set password, then the system will allow the user to input new password, and again to confirm it. New password will be saved as the current password after system verification.

| SELECT? 5                            |
|--------------------------------------|
| << SET SYSTEM >>                     |
| 1. SET PASSWORD                      |
| 2. SET CDR                           |
| 3. SET DEFAULT                       |
| 0. EXIT                              |
| SELECT?1                             |
| << SET PASSWORD >>                   |
| OLD PASSWORD: * * * * * *            |
| NEW PASSWORD: * * * * * *            |
| ENTER NEW PASSWORD AGAIN : * * * * * |
| NEW PASSWORD SAVED .                 |
|                                      |

Press "2" for the option to set CDR (cost billing) detail configuration

| << SET CDR >>        |  |
|----------------------|--|
| 1. CDR MODE 1        |  |
| 2. CDR MODE 2        |  |
| 3. CDR OFF           |  |
| 0. EXIT              |  |
| CURRENT : OFF        |  |
| SELECT? 2            |  |
| << SET CDR >>        |  |
| 1. CDR MODE 1        |  |
| 2. CDR MODE 2        |  |
| 3. CDR OFF           |  |
| 0. EXIT              |  |
| CURRENT : CDR MODE 2 |  |
| SELECT ? _           |  |
|                      |  |

The message will indicate the current status for CDR function. which is the "open" status, through corresponding selection to reconfigure CDR status. After setting complete, press "0" key to return to previous menu.

CDR mode 1: The billing output message format is according the Siemen 315 PABX format, it is compatible with the 3<sup>rd</sup> party billing software.

CDR mode 2: The billing system is installed the "IP phone billing system", it can be connect with the business calculator to handle the detail information. As "how to use the IP phone", please check the reference manual or installation.

On the following option menu Press "3" key to reset all modified values back to default setting Reset default value is to completely earse all caller number and access number, Close billing function and reset password to factory default setting. Displays as follows:

| << SET SYSTEM >><br>1. SET PASSWORD            |  |  |  |  |
|------------------------------------------------|--|--|--|--|
| 2. SET CDR                                     |  |  |  |  |
| 3. CDR DEFAULT                                 |  |  |  |  |
| 0. EXIT                                        |  |  |  |  |
| SELECT? 3                                      |  |  |  |  |
| << SET DEFAULT >>                              |  |  |  |  |
| ALL DATA WILL BE DELETED ! ARE YOU SURE(Y/N) ? |  |  |  |  |
| Y                                              |  |  |  |  |
| PLEASE WAIT                                    |  |  |  |  |
| ALL DATA HAVE BEEN SET TO DEFAULT.             |  |  |  |  |
|                                                |  |  |  |  |

Press "0" key for the option, you may go back the main menu

#### **Data Port Setting:**

Press "6" for the option on the main menu to configure the system then the another options for this function will be display as follows

| << SET SYSTEM >>            |  |
|-----------------------------|--|
| 1. SET CALLER NUMBER        |  |
| 2. SET ACCESSING NUMBER     |  |
| 3. DISPLAY CALLER NUMBER    |  |
| 4. DISPLAY ACCESSING NUMBER |  |
| 5. SET SYSTEM               |  |
| 6. SET DATAPORT             |  |
| 0. EXIT                     |  |
| SELECT? 6                   |  |
| << SET DATAPORT >>          |  |
| 1. ACTIVE                   |  |
| 2. TIMESLOT                 |  |
| 3. CLOCK                    |  |
| 0. EXIT                     |  |
| SELECT ?                    |  |
|                             |  |
|                             |  |

Option#1 is to active the data port, otherwise any function of data port will be closed. The user may press "1" or "2" to disable or enable the data port. By press the "0" key here, you may return to the previous option menu.

Option#2 is to set the configuration of timeslot. "NULL" indicates that this timeslot is available for current setting. You may learn the input value timeslot format as display as follow:

| << SET DATAPORT >>           |
|------------------------------|
| 1. ACTIVE                    |
| 2. TIMESLOT                  |
| 3. CLOCK                     |
| 0. EXIT                      |
| SELECT?2                     |
| << SET DATA PORT TIMESLOT >> |
| CURRENT TIMESLOT : NULL      |
| INPUT TIMESLOT :5,3,8-10     |
|                              |
| UPDATE TIMESLOT: 5,3,8-10    |

By press the "0" key here, you may return to the previous option menu.

Option#3 is to set the configuration of E1 loop. The user may press "1" or "2" to disable or enable the E1 loop function display as follow:

| 3. LOOP<br>4. CLOCK<br>0. EXIT |
|--------------------------------|
|                                |
| SELECT ? 3                     |
| << SET LOOP >>                 |
| 1. NO LOOP                     |
| 2. LOOP                        |
| 0. EXIT                        |
| CURRENT : NO LOOP              |
| SELECT: 2                      |
| << SET LOOP >>                 |
| 1. NO LOOP                     |
| 2. LOOP                        |
| 0. EXIT                        |
| CURRENT : LOOP                 |
| SELECT :                       |
|                                |

By press the "0" key here, you may return to the previous option menu.

Option#2 is to set the configuration of timeslot. "NULL" indicates that this timeslot is available for current setting. You may learn the input value timeslot format as display as follow:

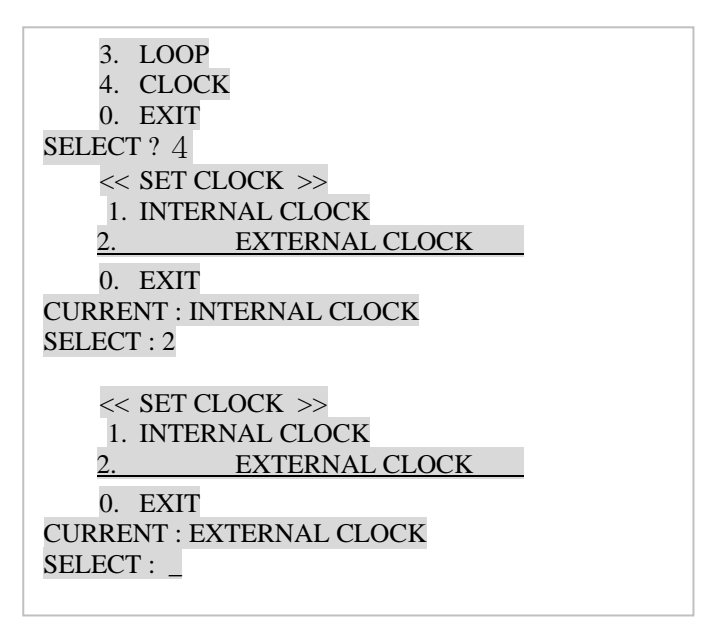

By press the "0" key here, you may return to the previous option menu.

At this moment, you have already completed all the menu setting, the user may exit the setting by press "0" key on the main menu.

This page is left in blank intentionaly

## Application

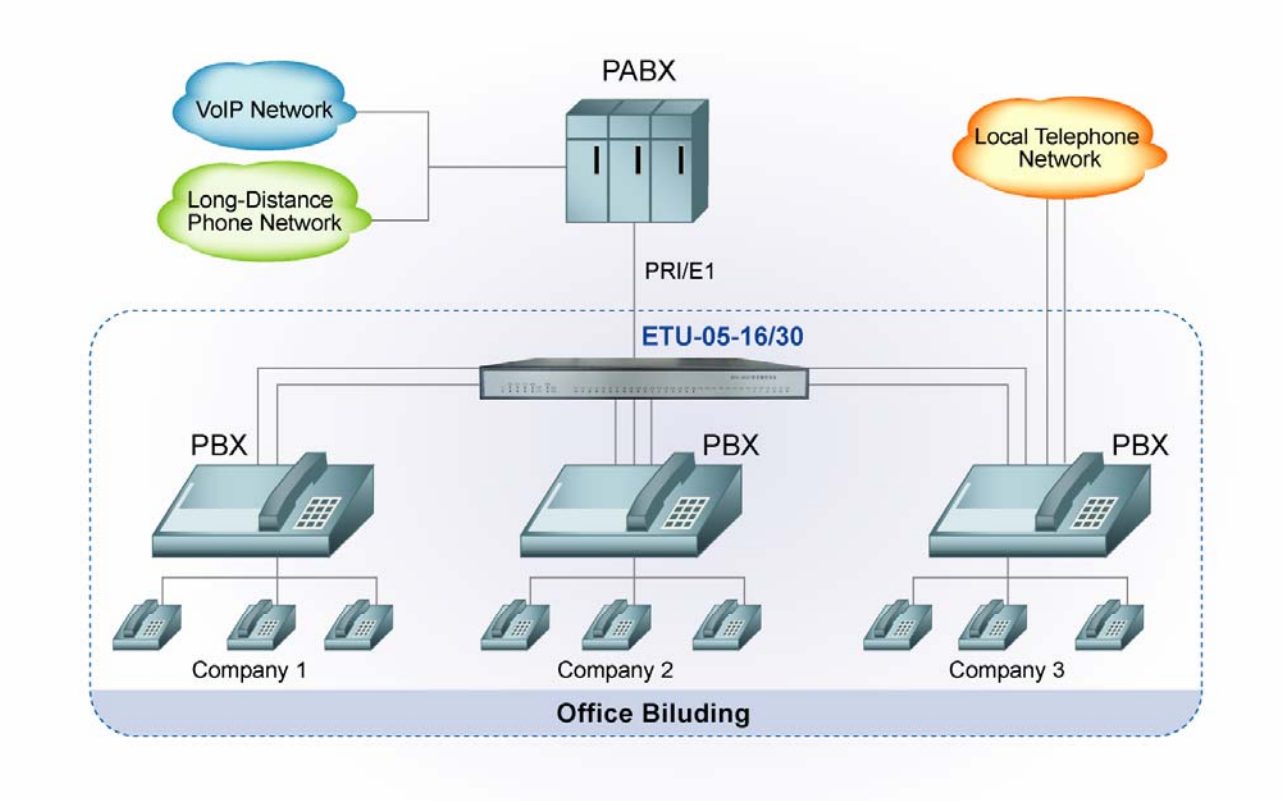

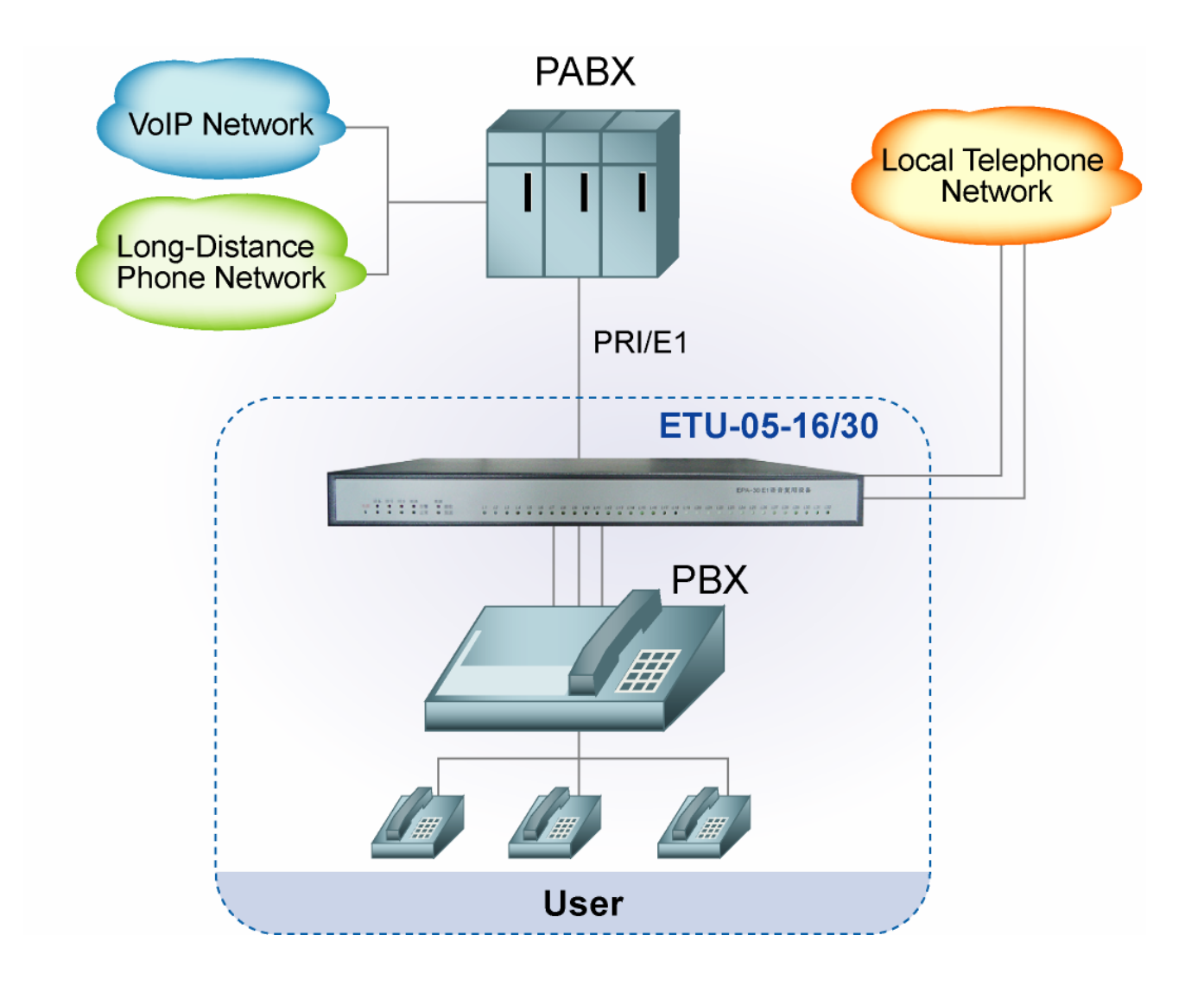

| Item | Name                         | Q'ty | Remark |
|------|------------------------------|------|--------|
| 1    | Ear Panel for Rack Mount Kit | 2    |        |
| 2    | HD44M-RJ11*16 Cable          | 2    |        |
| 3    | DB9M/DB9F Cable              | 1    |        |
| 4    | AC Power Cord                | 1    |        |

This page is left in blank intentionaly

## ETU05 16/30 Channel E1 Voice Multiplexer